# **B** FIDUCIAL

# Service AT/MP : Guide d'inscription

# Sommaire

| 1.  | Inscription sur le site Net-entreprises | 3 |
|-----|-----------------------------------------|---|
| 1.1 | . Renseignements à réunir               | 3 |
| 1.2 | . Accès au site                         | 3 |
| 2.  | Adhésion aux services Net-entreprises   | 6 |
| 3.  | Inscription au service AT/MP            |   |

#### Note :

Ce guide est destiné aux entreprises n'ayant pas adhéré aux services proposés sur le site de Net-entreprises.

Si vous êtes déjà inscrit et avez un compte, vous pouvez directement passer à l'étape 3 afin de compléter l'offre de services proposés par net-entreprises en adhérant au service AT/MP.

## **ETAPE 1 : Inscription sur le site net-entreprises**

#### 1.1. <u>Renseignements à réunir</u>

Un certain nombre de renseignements sont à réunir pour pouvoir créer son compte :

- Numéro de Siret de l'entreprise
- Nom et prénom du dirigeant
- Numéro de téléphone et mail de l'entreprise

#### 1.2. Accès au site

Se connecter sur le site <u>https://www.net-entreprises.fr/</u>

| GIP Modernisation des décla                                              | RISES.FR<br>arations sociales                                                      | Q                                                                      | Votre compte<br>Vous inscrire / Vous connecter |
|--------------------------------------------------------------------------|------------------------------------------------------------------------------------|------------------------------------------------------------------------|------------------------------------------------|
| ORTAIL OFFICIE                                                           | L DES DÉCLARA                                                                      | TIONS SOCIALES E                                                       | N LIGNE 🔵 🔴                                    |
| VOS DÉCLARATIONS                                                         | VOTRE PROFIL                                                                       | AIDE À L'UTILISATION                                                   | ACTUALITÉS                                     |
| DSN : installation de la norme 20                                        | 021 sur la plate-forme éditeur : des re<br>ls à prévoir dans la mise à disposition | itards sont a prevoir dans la mise a disposition c<br>a des CPM DGEIP  | es CRM. Merci de patienter. X                  |
| <b>DSN</b> : installation de la norme 20<br>DSN, PASRAU, TOPAZE : Retard | 021 sur la plate-forme éditeur : des re<br>ls à prévoir dans la mise à disposition | itards sont a prevoir dans la mise a disposition c<br>n des CRM DGFIP. | es Uraw, merci de patienter. X                 |
| A DSN : installation de la norme 20<br>DSN, PASRAU, TOPAZE : Retard      | 221 sur la plate-forme editeur: des re<br>ls à prévoir dans la mise à disposition  | tards sont a prevoir dans la mise a disposition o<br>n des CRM DGFIP.  | es Orkin, merci de pastenter.                  |

Cliquer sur « Créer votre compte déclarant » :

| GIP Modernisation des déclarations sociales                                                                                                    |
|----------------------------------------------------------------------------------------------------|
| S'inscrire sur net-entreprises                                                                                                    |
| Toutes les entreprises et les indépendants ainsi que leurs mandataires peuvent<br>grâce à ce point d'entrée unique déclarer et télérégler l'ensemble des<br>cotisations sociales relevant du régime général, indépendant et agricole. |
| L'inscription et l'utilisation de net-entreprises sont entière et gratuites.                                                                                                    |
| CRÉER VOTRE COMPTE DÉCLARANT                                                                                                    |

Entrer TOUS les champs demandés :

| Entrez votre n° Siret : 14 chiffres     | $\otimes$                                        |
|-----------------------------------------|--------------------------------------------------|
| le champ est obligatoire.               |                                                  |
| lom*                                    | Prénom*                                          |
| Saisissez votre nom                     | Saisissez votre prénom                           |
| éléphone*                               | Téléphone portable                               |
| Saisissez votre téléphone : 10 chiffres | Saisissez votre téléphone portable : 10 chiffres |
| Courriel*                               | Confirmation courriel*                           |
| Saisissez votre courriel                | Confirmez votre courriel                         |
| : champs requis                         |                                                  |
|                                         | JE M'INSCRIS                                     |

Puis cliquer sur :

|  | JE M'INSCRIS |  |
|--|--------------|--|

Il sera ensuite impératif d'« accepter les conditions d'utilisation » de Net-entreprises, sans quoi, il sera impossible de continuer l'inscription :

| GIP Modernisation des déclarations sociales                                                                                                    | Votre compte<br>Vous inscrire / Vous connecter                                                  |
|----------------------------------------------------------------------------------------------------|-------------------------------------------------------------------------------------------------|
| PORTAIL OFFICIEL DES DÉCLARATIONS SOCIALES                                                                                                    |                                                                                                 |
| Conditions générales                                                                                                    |                                                                                                 |
| č                                                                                                    |                                                                                                 |
| CONDITIONS GÉNÉRALES APPLICABLES AU SERVICE NET-ENTREPR<br>(Applicables à compter de l'inscription au service)                                                                                                    | RISES                                                                                           |
| PRÉAMBULE                                                                                                    |                                                                                                 |
| net-entreprises est un service proposé aux entreprises, établissements d'une entreprise, travailleurs indépendants,<br>d'effectuer, par internet, leurs déclarations sociales aux organismes de protection sociale et de bénéficier de services d'ir | associations. ci-après "l'employeur" pour leur permettre<br>nformation (ci-après "le service"). |
|                                                                                                    |                                                                                                 |
| TELECHARGER (40 KB)                                                                                                    | JE REFUSE JACCEPTE                                                                              |

Après l'acceptation, vous arrivez sur la page qui récapitule les informations relatives à l'entreprise :

| Identification de votre établissement     |                |      |   |
|-------------------------------------------|----------------|------|---|
| L Vos coordonnées                         |                |      |   |
| Nom                                       | Prénom         |      |   |
| Tél. fixe                                 | Tél. portable  |      |   |
| Adresse électronique                      |                |      |   |
|                                           |                |      |   |
| Abonnement aux services d'information : 🗹 |                |      |   |
| Votre établissement de rattachement       |                |      |   |
| Siret                                     | Raison sociale |      |   |
|                                           |                |      | _ |
| Votre adresse principale                  |                |      |   |
|                                           |                |      |   |
|                                           |                |      |   |
|                                           |                | <br> |   |

En cas d'erreur, il est impératif de contacter le Centre de Formalités des Entreprises.

Si les informations sont correctes, passer à l'étape suivante de création du mot de passe et de la question secrète :

| ➡ ABANDONNER L'INSCRIPTION | C ÉTAPE PRÉCÉDENTE | ÉTAP | E SUIVANTE 🛛 🕥 | D |
|----------------------------|--------------------|------|----------------|---|
|                            |                    |      |                |   |

Il conviendra en effet, de créer un mot de passe, qui reste personnel, puis le confirmer, ainsi qu'une question secrète :

| Mot de passe *                                                                                                    | Confirmation *                | $\bigcirc$                          | Nous vous in                                                   | witons à bien                             |
|----------------------------------------------------------------------------------------------------|-------------------------------|-------------------------------------|----------------------------------------------------------------|-------------------------------------------|
| Au moins 6 lettres *<br>Au moins 2 chiffres *<br>Au plus 20 caracteres *<br>Mélange majuscule / minuscule<br>Caractères accentués / spéciaux<br>Qualité de votre mot de passe :                                                                         |                               |                                     | enregistrer la<br>passes utilisé<br>conserver à<br>discrétion. | es mots de<br>és et de les<br>votre seule |
| Renseignez votre question secrète<br>En cas de perte ou d'oubli de votre mot de passe, la question secrèt<br>caractères minimum) / réponse (5 caractères minimum) et validez.<br>Veuillez salair une question *<br>Dans quel département est ma société | Veuillez saisir une réponse * | saisissez le couple de question (10 |                                                                |                                           |
| nsuite, « Valider » :                                                                                                    |                               |                                     |                                                                |                                           |
| ABANDONNER L'INSCRIPTION                                                                                                    |                               | ÉTAPE PRÉCÉDI                       | ENTE VALIDER                                                   |                                           |

Si tout est correct, vous arrivez sur un écran récapitulatif reprenant les données d'identification :

| os données d'authentification                                                   |                  |  |  |
|---------------------------------------------------------------------------------|------------------|--|--|
| Données d'authentification                                                      |                  |  |  |
| Voici vos données d'authentification pour accéder à net-entreprises<br>Siret    |                  |  |  |
| Nom                                                                             | Prénom           |  |  |
| Mot de passe                                                                    |                  |  |  |
|                                                                                 |                  |  |  |
| Question secrète                                                                |                  |  |  |
| En cas de perte de votre mot de passe, vous devrez répondre à la question suiva | Résource resolte |  |  |
| Question                                                                        | Le fue           |  |  |

Il conviendra, afin de finaliser votre inscription ainsi que l'étape 1 de cliquer sur « S'inscrire aux services Net-entreprises » :

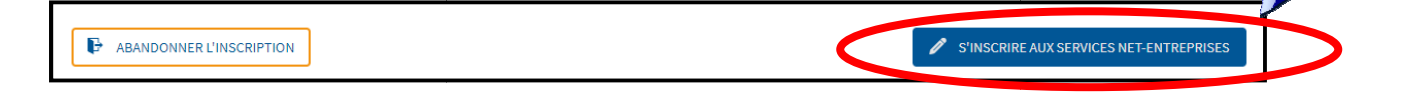

## **ETAPE 2 : Adhésion aux services Net-Entreprises**

Après avoir transmis l'ensemble des informations d'identification de votre entreprise, il convient, ensuite, d'adhérer aux services proposés.

Ainsi, quand vous arrivez sur votre écran personnel (vos coordonnées figurent en haut à droite) où vous devez renseigner le profil de l'entreprise, il faudra choisir :

#### 1/ « Votre entreprise »

2/ « Une entreprise ou un organisme du secteur privé »

| GIP Modernisation des déclarations sociales                                                                                                    | Administrateur - Déclarant                                                                                                    |
|----------------------------------------------------------------------------------------------------|----------------------------------------------------------------------------------------------------|
| PORTAIL OFFICIEL DES DECLARATIONS                                                                                                    | SOCIALES ENLIGNE                                                                                                    |
| Répondez aux quelques questions ci-dessous, ce qui nous permettra de détern<br>aurez besoin.<br>À noter : Pour en savoir plus sur les déclarations de net-entreprises <b>cliquez ici</b><br>Attention, toute inscription non terminée sera automatiquement supprimée. L                                                                                                    | niner votre profil d'entreprise et de vous proposer les services dont vous X<br>e compte rendu d'inscription confirmera que votre inscription est terminée |
| Inscription de votre entreprise           Image: Comparison of the state of the state |                                                                                                    |
| ★ Vous souhaitez utiliser Net-Entreprises<br>pour                                                                                                    | ↑ Vous êtes                                                                                                    |
| Votre entreprise                                                                                                    | Une entreprise ou un organisme du secteur privé                                                                                                    |
| Votre entreprise et vos clients                                                                                                    | Un indépendant seul                                                                                                    |
|                                                                                                    | Un indépendant avec salarié(s)                                                                                                    |

Il conviendra alors, de cliquer sur « Les cotisations sociales et contribution pour une entreprise ou un organisme du secteur privé ».

| ↑         | Vos souhaitez utiliser les services liés à                                                        |
|-----------|---------------------------------------------------------------------------------------------------|
|           | La DSN pour toutes les procédures qu'elle remplace                                                |
|           | L'embauche pour une entreprise ou un organisme du secteur privé                                   |
|           | L'assurance maladie                                                                               |
|           | Le départ de salarié                                                                              |
| $\langle$ | Les cotisations sociales et contributions pour une<br>entreprise ou un organisme du secteur privé |
|           | Les services du BTP                                                                               |

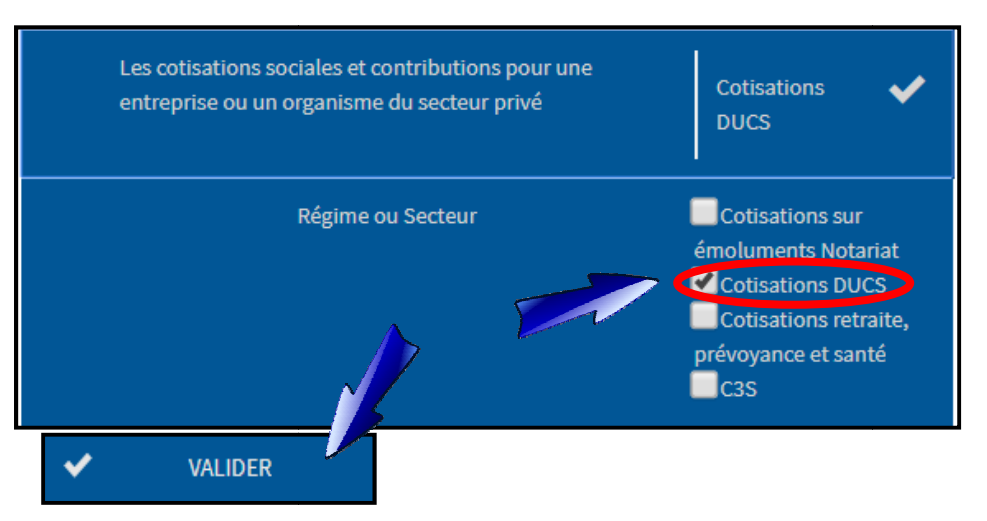

Puis choisir « cotisations DUCS » et « valider » :

Il faudra valider à nouveau votre choix :

| VALIDATION DE VOS DECLARATIONS                                                                                                    | ×      |
|----------------------------------------------------------------------------------------------------|--------|
| Les réponses que vous venez de donner nous permettent de sélectionner les services auxquels vous êtes éligibles. Dans le cas o<br>cette sélection des services ne vous convient pas, vous avez la possibilité de modifier cette sélection par défaut en cliquant sur "<br>Modifier la liste des déclarations " et en ajoutant et/ou supprimant les services de la liste. | ù<br>, |
| DUCS - Déclaration unifiée de cotisations sociales                                                                                                    |        |
|                                                                                                    |        |
| X ANNULER MODIFIER LA LISTE DES DÉCLARATIONS VALIDER                                                                                                    |        |

L'étape d'inscription se termine, cliquer sur « Etape suivante » :

| DEP NET-ENTREPRISES-FR<br>GIP Modernisation des déclarations sociales                                                                       |                                                                  |           |
|----------------------------------------------------------------------------------------------------|------------------------------------------------------------------|-----------|
| PORTAIL OFFICIEL DES DÉCLARATIONS SOCI                                                                                                    |                                                                  |           |
| Vous recevrez un message de confirmation de votre inscription                                                                               | ×                                                                |           |
| Votre inscription en tant qu'entreprise déclarante                                                                                          |                                                                  |           |
| 1 Inscription                                                                                                    |                                                                  |           |
| Voici les différentes étapes pour vous inscrire. Vous pouvez modifier vos choix précédents en cliquat                                       | nt sur le bouton « Étape précédente » :                          |           |
| 1. Validation de l'inscription.                                                                                                    |                                                                  |           |
| <ol> <li>Complément d'inscription pour l'adhésion au télépaiement à la norme SEPA et / ou au choix o<br/>services sélectionnés).</li> </ol> | des organismes destinataires (étape optionnelle dépendante des   | $\bigvee$ |
| A la fin de votre inscription, vous pourrez imprimer le récapitulatif de votre inscription au format po                                     | If. Vous pouvez télécharger le progiciel gratuit Acrobat Reader. | F         |
|                                                                                                    |                                                                  | 1         |
|                                                                                                    |                                                                  |           |
|                                                                                                    | CIAFE FREUEDENIE EIAPE SUIVANIE                                  |           |

Cliquer sur « Valider » pour valider définitivement l'inscription :

|   |                 |                                |                                       |                                 | REPRISES.FR<br>des déclarations sociales | GIP Modernisation                   |
|---|-----------------|--------------------------------|---------------------------------------|---------------------------------|------------------------------------------|-------------------------------------|
|   |                 |                                | IONS SOCIALES                         | ES DÉCLARAT                     | FICELDES                                 | ORTAIL OF                           |
|   | onnées 🗙        | CÉDENTE » pour revenir sur les | ription. Cliquer sur le bouton « ÉTAP | CRIPTION » pour terminer l'insc | oouton « VALIDER L'INSCRII<br>vlement.   | Cliquer sur le b<br>saisies préalab |
|   |                 |                                |                                       | on                              | e l'inscription                          | Validation d                        |
|   |                 |                                |                                       |                                 |                                          | Nom de l'entreprise :               |
|   |                 |                                |                                       | · · · · ·                       |                                          | _                                   |
|   |                 |                                |                                       | établissement                   | s pour chaque éta                        | Habilitation                        |
|   | Payer           | ↓ Déclarer                     | Déclarations                          | établissement<br>¢              | s pour chaque éta                        | Habilitation:<br>Etablissements     |
|   | Payer<br>Tous 🔻 | ↓ Déclarer<br>Tous ▼           | Déclarations                          | établissement<br>0              | s pour chaque éta                        | Etablissements                      |
| • | Payer<br>Tous • | Déclarer       Tous            | Déclarations                          | établissement<br>≎              | s pour chaque éta                        | Etablissements                      |

On arrive sur le récapitulatif :

| C   | NET-ENTREPRISES.FR<br>GIP Modernisation des déclarations sociales                                                                                                    | D<br>015<br>Jelarant                                        |
|-----|----------------------------------------------------------------------------------------------------|-------------------------------------------------------------|
| POR | TAIL OFFICTEL DES DÉCLARATIONS SOCIALES                                                                                                    | ENLIGNE                                                     |
| G   | Nous vous remercions de vous être inscrit(e).<br>Cliquez sur le bouton "imprimer le récapitulatif" pour imprimer les modifications opérées sur l'inscription<br>Pour garantir vos échanges avec vos organismes de protection sociale et net-entreprises.fr et accéder à l'e<br>il est nécessaire de valider votre adresse électronique. | X<br>n.<br>ensemble des fonctionnalités de net-entreprises, |
| Co  | mpte rendu                                                                                                    |                                                             |
|     | Souscriptions                                                                                                    |                                                             |
| ,   | ous avez souscrit à :<br>• DUCS, vous devez procéder à la saisie des informations de complément d'inscription (validation des organis<br>ainsi que les formalités liées au SEPA).                                                                                                    | mes destinataires et saisie des comptes bancaires           |

A l'issue de votre inscription, vous allez recevoir sur la boite mail que vous avez préalablement renseignée, un lien de validation sur lequel il faudra cliquer :

----- Forwarded message ------De: <C124.inscriptions@net-entreprises.fr> Date: lun. 19 oct. 2020 à 10:56 Subject: Votre inscription à net-entreprises To: Madame, Monsieur, À l'attention de

Vous êtes désormais inscrit comme administrateur sur net-entreprises.fr.

Pour garantir vos échanges avec vos organismes de protection sociale et <u>net-entreprises.fr</u> et accéder à l'ensemble des fonctionnalités de net-entreprises, il est nécessaire de valider votre adresse en cliquant sur ce lien : <u>validation de votre adresse électronique</u>.

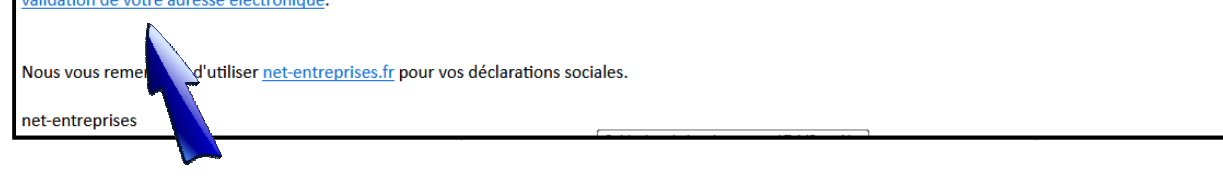

Vous êtes désormais inscrit sur le site Net-entreprises ainsi qu'à ses services. Nous vous invitons à conserver ce mail comme preuve de votre adhésion aux services de net-entreprises.

#### **ETAPE 3 : Inscription au service AT/MP**

Après avoir réalisé l'inscription et l'identification de votre entreprise, il convient désormais d'adhérer au service AT/MP.

| A cette fin, il faut se connecter à son compte :                         | $\sim$ |                                                |  |
|--------------------------------------------------------------------------|--------|------------------------------------------------|--|
| <b>NET-ENTREPRISES·FR</b><br>GIP Modernisation des déclarations sociales | Q      | Votre e Anpre<br>Vous inscrir (Vous connecter) |  |

Entrer les codes de connexion :

| Vous connecter                                                                                         |                                  |
|----------------------------------------------------------------------------------------------------|----------------------------------|
| Veuillez utiliser vos identifiants et <ul> <li><u>Utiliser un certificat</u></li> </ul> <li>SIRET</li> | mot de passe.                    |
| Entrez votre n° Siret : 14 chiffre                                                                     | es 🔗                             |
| Ce champ est obligato<br>Nom<br>Saisissez votre no                                                     | Prénom<br>Saisissez votre prénom |
| Mot de passe                                                                                           |                                  |

Cliquer sur le symbole d'accueil puis « gérer les déclarations » :

| NET-ENTREPRISES-FR<br>GIP Modernisation des déclarations sociales |                         |                  | Φ               |
|-------------------------------------------------------------------|-------------------------|------------------|-----------------|
| PORTAIL OFFICIEL DES DÉ                                           | CLARATIONS SOCIALES     |                  |                 |
| Vos déclarations                                                  |                         |                  |                 |
| e age d'accueil                                                   |                         |                  |                 |
| Gérer les habilitations DSN (régin                                |                         |                  |                 |
| Gérer les babilitations DSN (rég                                  |                         |                  |                 |
| Gérer les déclarations                                            |                         |                  |                 |
| Gérer les déclarants                                              |                         |                  |                 |
| Gérer les habilitations                                           |                         |                  |                 |
| Consultation                                                      |                         |                  |                 |
| Consulter le récapitulatif                                        |                         |                  |                 |
| Consulter l'historique des inscriptions                           |                         |                  |                 |
| Demande en attente                                                |                         |                  |                 |
| Gérer les déclarants en attente de gestion                        |                         |                  |                 |
| Activer les administrateurs en attente de gestion                 | VOTRE ESPACE ENTREPRISE | VOS SERVICES COL | us vous aider ? |
|                                                                   |                         | Pouvons-not      | us vous alder ? |

La déclaration DUCS étant inutile, il est possible, <u>après l'avoir sélectionnée</u>, de la supprimer en la transférant de la colonne de droite à la colonne de gauche via la flèche réservée à cet effet. Elle peut néanmoins être conservée sans aucune conséquence.

#### Puis « Valider » :

| Liste des déclarations disponibles                                  | Liste des déclarations sélectionnées               |
|---------------------------------------------------------------------|----------------------------------------------------|
| PAMC - Déclaration sociale des professionnels de santé affiliés aux | DUCS - Déclaration unifiée de cotisations sociales |
| jimes PAM Conventionnés                                             |                                                    |
| I (ex-DCR) - Déclaration sociale des indépendants                   |                                                    |
| cl. CRPCEN - Déclarations à la CRPCEN                               |                                                    |
| cl. MSA - Déclarations MSA                                          |                                                    |
| cl. Pôle VRP multicarte - Déclaration des employeurs de VRP         |                                                    |
| ulticartes 📃 🧹                                                      |                                                    |
| n Compte Formation - Abondements des comptes de vos salariés        |                                                    |
| t-intempéries - Déclaration d'arrêt de travail et de demande de     |                                                    |
| nboursement                                                         |                                                    |
| SPALL, Prélàvement à la source nour les revenus autres              |                                                    |

Afin de s'inscrire au service AT/MP, il faut sélectionner dans la colonne de gauche la déclaration « Compte AT/MP – compte accident du travail/maladie professionnelle » et la transférer dans la colonne de droite à l'aide de la flèche :

|     |           | Liste des declarations disponibles                                                                                                    |
|-----|-----------|----------------------------------------------------------------------------------------------------|
| L . | e en EDI  | (0000) Fattateori a basenine choninge Opport<br>(Insc. EDI) - Inscription à l'attestation d'assurance chômage en EDI<br>(salsie) - Attestation d'assurance chômage - formulaire<br>lestation de salaire - Attestation pour le versement des indemnités<br>urnalières<br>P: Déclaration - Compte professionnel de prévention: Déclaration {<br>C. Concil: Déclaration - Compte professionnel de prévention: Déclaration { |
|     | sionnelle | mpte AT/MP - Compte accident du travail / maladie professionnelle                                                                                                    |
|     |           | ITIZEN - Service de parement comzen                                                                                                    |
|     | lée       | DS-U - Déclaration automatisée des données sociales unifiée                                                                                                    |
|     | lée<br>>  | 1712EN - Servicé de palement contactiv<br>DS-U - Déclaration automatisée des données sociales unifiée<br>DS-U CI-BTP - DADS-U aux calsses Congés intempéries BTP                                                                                                    |

#### Puis « Valider » :

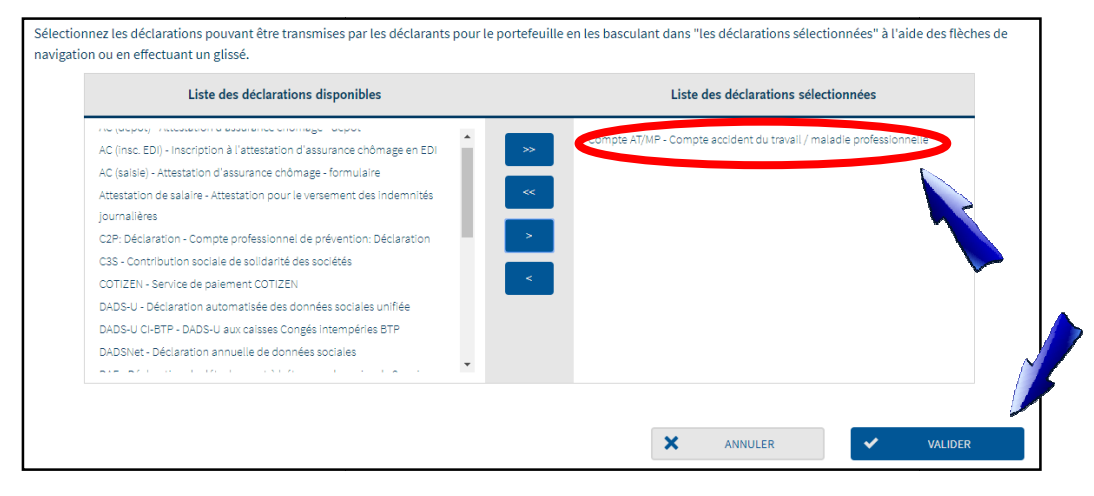

La procédure est terminée et l'accès au service sera disponible sous un délai de 24 heures.

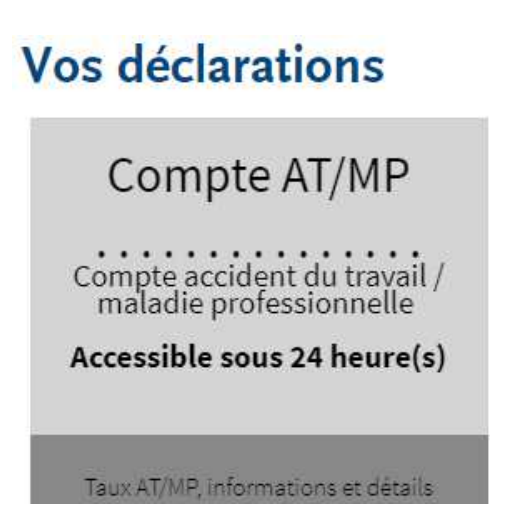

L'ensemble des opérations étant réalisés, vous pouvez quitter le site et vous déconnecter.